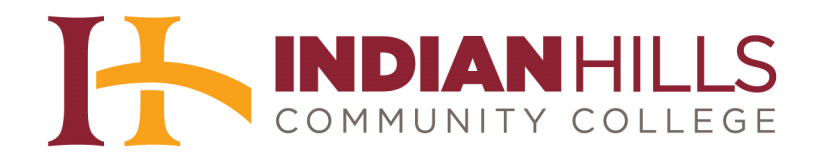

## Faculty Tutorial: Export/Import a Group from ANGEL to a Blackboard Organization

**Purpose:** To demonstrate to faculty how to export groups from the *old* MyHills (ANGEL) and import them as organizations into the *new* MyHills (Blackboard).

Once in your group in the old MyHills, select the "Manage" tab.

| urse Home Calendar                         | Learning Units   Resources   Communicate   Rej | port Automate Manage |
|--------------------------------------------|------------------------------------------------|----------------------|
| ome 🕨 Group                                | <u></u>                                        | <b></b>              |
| lap<br>expand e collapse<br>() Course Home | Academic Services                              | 1                    |
| Calendar<br>Learning Units                 | Group Announcements                            | Group News           |

Then, click "Export Console," which is located in the "Data Management" module.

|                                                                                                    | OO Jordan Mento                                                                                     |
|----------------------------------------------------------------------------------------------------|----------------------------------------------------------------------------------------------------|
| Group Settings                                                                                           | Ref<br>Data Management                                                                              |
| General Group Settings<br>Group Theme Selector<br>Tab Settings<br>Environment Variables<br>Mail Settings | Group Files Manager<br>Backup and Restore<br>Import Console<br>Export Console<br>Data Maintenance   |
|                                                                                                    | Date Manager<br>Keyword Manager<br>Assessment Question Bank Manager<br>Survey Question Bank Manager |

©Indian Hills Community College | <u>www.indianhills.edu</u> | Page 1 of 16

There are two options for exporting your group, "ANGEL Format" and "Common Cartridge."

| Course Home Calend   | ar Learning Units                                                                                                    | Resources          | Communicate             | Report        | Automate   | Manage |
|----------------------|----------------------------------------------------------------------------------------------------|--------------------|-------------------------|---------------|------------|--------|
| Home ► Group ► Manag | ment Console ► Expo                                                                                                    | rt Console         |                         |               |            |        |
| Мар                  | Export                                                                                                    | Course C           | ontont                  |               |            |        |
| expand      collapse | Export                                                                                                    | tent from the cour | se to allow transfer to | other courses | or systems |        |
| Course Home          |                                                                                                    |                    |                         |               |            |        |
| Calendar             | Select                                                                                                    | an export f        | ile type                |               |            |        |
| 🛨 🚂 Learning Units   | ANGEL F                                                                                                    | ormat              | _                       |               |            |        |
|                      | Contraction of the Contraction of the Contraction o |                    |                         |               |            |        |

Click "ANGEL Format."

Note: We recommend that you export to both ANGEL Format and Common Cartridge Format, as each format is handled differently by Blackboard, and having it in both formats may allow you to sidestep some conversion issues, if necessary. This means you should export twice and will have two zip files.

Neither option will perfectly bring over all of the content from your group. However, we have found that ANGEL Format usually works the best, so we recommend you import that version first. In either case, you will have to check your content once your group has been imported into the new MyHills and fix all items that do not work.

| Course Home Calendar                                                       | Learning Units Resources Communicate Report Automate Manage                                                                                                    |
|----------------------------------------------------------------------------|----------------------------------------------------------------------------------------------------|
| Home ► Group ► Management                                                  | Console ► Export Console                                                                                                    |
| Map<br>• expand • collapse<br>• Course Home<br>Calendar                    | Export Course Content<br>Export content from the course to allow transfer to other courses or systems<br>Select an export file type                                                                                    |
| <ul> <li>Learning Units</li> <li>Resources</li> <li>Communicate</li> </ul> | ANGEL Format<br>Create an export of course content in the ANGEL format. This export will be stored on the ser<br><u>Common Cartridge</u><br>Export data to Common Cartridge format for interchange with other systems. |

Then, click "Next."

| Home ► Group ► Management                                                                         | Console ► Export Console ► Exp                                                                                                    | ort New Package                                                                 |                                      |                                                                                                    |                                                                                                    |
|---------------------------------------------------------------------------------------------------|----------------------------------------------------------------------------------------------------|---------------------------------------------------------------------------------|--------------------------------------|----------------------------------------------------------------------------------------------------|----------------------------------------------------------------------------------------------------|
| Map<br>c expand collapse<br>Course Home<br>Calendar<br>Learning Units<br>Resources<br>Communicate | Export Course Co<br>Export content from the course<br>Export Summary<br>File Type: ANGEL<br>Select the items to<br>Calendar<br>[-] Collapse | ntent<br>to allow transfer to other course<br>export<br>Content<br>[-] Collapse | s or systems  Resources [-] Collapse | Communicate [-] Collapse                                                                                                    | Settings                                                                                                    |
| 👦 Report<br>🕜 Automate<br>🍓 Manage                                                                | ☑<br>CalendarEvents<br>☑ Milestones                                                                                                    | ☑<br>LessonsSlashContent<br>☑ TeamSettings                                      | ☑<br>CourseResources<br>☑ Syllabus   | <ul> <li>✓</li> <li>Announcements</li> <li>✓</li> <li>✓</li></ul> | <ul> <li>GeneralInformation</li> <li>✓ AutomationAgents</li> <li>✓ Objectives</li> <li>✓</li> <li>✓ StandardAssociations</li> <li>✓ SavedReports</li> <li>✓ GradebookAssignmer</li> </ul> |

You will see a message stating that "Your content is being processed." Click "Go back to Export Course Content" to view your export history.

| Course Home                         | Calendar      | Learni   | ng Units      | Resources                     | Communicate                    | Report                          | Automate     | Manage    |
|-------------------------------------|---------------|----------|---------------|-------------------------------|--------------------------------|---------------------------------|--------------|-----------|
| Home ► Group                        | Manageme      | nt Conso | e 🕨 Expor     | t Console 🕨 E                 | xport New Packag               | e 🕨 Export St                   | atus         |           |
| Map<br>e expand e co<br>() Course H | llapse<br>ome |          | Export        | Course C                      | ontent                         |                                 |              |           |
| Calendar                            | Units<br>s    |          | Expor<br>② (d | t Queued.<br>queued at Fe     | You may bro<br>bruary 20, 2013 | <b>wse away</b><br>3 01:42:23 P | from this pa | age while |
| Commun                              | cate          |          | F<br>Your o   | ile Type: ANG<br>content is l | GEL<br>being proces            | sed.                            |              |           |
| a Manage                            |               |          | Options       |                               |                                | 100                             |              |           |

The "Status" of your group will say "Queued," as it is in the process of exporting.

| Course Home Calendar                         | Learning Units Resources                                             | Communicate Repo                                                  | rt Automate Manage                                   | 2                               |                     |
|----------------------------------------------|----------------------------------------------------------------------|-------------------------------------------------------------------|------------------------------------------------------|---------------------------------|---------------------|
| Home ► Group ► Manageme                      | ent Console 🕨 Export Console                                         |                                                                   |                                                      |                                 |                     |
| Map<br>c expand collapse<br>Course Home      | Export Course C                                                      | Content<br>rse to allow transfer to other cou                     | rses or systems                                      |                                 |                     |
| Calendar                                     | Select an export f                                                   | file type                                                         |                                                      |                                 |                     |
| Learning Units     Resources     Communicate | ANGEL Format<br>Create an export of cour<br>Last Export: February 20 | se content in the ANGEL format.<br>D, 2013 02:40:26 PM (1.7 MB) D | This export will be stored on the se<br>ownload File | rver and available to download. |                     |
| Report                                       | Common Cartridge<br>Export data to Common                            | Cartridge format for interc <mark>han</mark> ge                   | with other systems.                                  |                                 |                     |
| Automate                                     | Export History                                                       |                                                                   |                                                      |                                 | Refre               |
| anaye                                        | File Name                                                            | Type                                                              | Exported by                                          | Date Exported v                 | Status              |
|                                              |                                                                      | ANGEL                                                             | Mentor, Jordan                                       |                                 | Queued<br>(details) |

Once your group content has been successfully exported, a zip file that includes your group ID will appear under "Export History." You may need to click the "Refresh" link, on the right, after a few minutes to see the file.

| Map<br>• expand = collapse                        | Export Course Content from the course to                                                           | ent<br>allow transfer to other cour                            | ses or systems                                      |                                                                                                    |                                               |
|---------------------------------------------------|----------------------------------------------------------------------------------------------------|----------------------------------------------------------------|-----------------------------------------------------|----------------------------------------------------------------------------------------------------|-----------------------------------------------|
| <ul> <li>Course Home</li> <li>Calendar</li> </ul> | Select an export file                                                                              | type                                                           |                                                     |                                                                                                    |                                               |
| Learning Units     Resources     Communicate      | ANGEL Format<br>Create an export of course co<br>Last Export: February 20, 203<br>Common Cartridge | ntent in the ANGEL format.<br>3 02:40:26 PM (1.7 MB) <u>Do</u> | This export will be stored on the se<br>wnload File | rver and available to download.                                                                                                    |                                               |
| Automate                                          | Export History                                                                                     | dge format for interchange                                     | with other systems.                                 |                                                                                                    | Re                                            |
|                                                   |                                                                                                    |                                                                |                                                     | The second state of the second second s | These and and and and and and and and and and |

Click the name of the file, under "File Name" to save the file to your computer. The file will end in ".zip."

| course nome calendar                                                       | Learning Units Resources Commu                                                                                   | nicate Repor                                      | t Automate Manage                                  | 3                               |        |
|----------------------------------------------------------------------------|----------------------------------------------------------------------------------------------------|---------------------------------------------------|----------------------------------------------------|---------------------------------|--------|
| Home ► Group ► Managemen                                                   | nt Console ► Export Console                                                                                      |                                                   |                                                    |                                 |        |
| Map<br>• expand • collapse<br>• Course Home                                | Export Course Content                                                                                            | ransfer to other cours                            | ses or systems                                     |                                 |        |
| Calendar                                                                   | Select an export file type                                                                                       |                                                   |                                                    |                                 |        |
| <ul> <li>Learning Units</li> <li>Resources</li> <li>Communicate</li> </ul> | ANGEL Format<br>Create an export of course content in<br>Last Export: February 20, 2013 02:4<br>Common Cartridge | the ANGEL format. T<br>0:26 PM (1.7 MB) <u>Do</u> | his export will be stored on the se<br>wnload File | rver and available to download. |        |
| Automate                                                                   | Export data to Common Cartridge for                                                                              | mat for interchange v                             | vith other systems.                                |                                 | Ref    |
| amanage                                                                    | File Name                                                                                                    | Туре                                              | Exported by                                        | Date Exported v                 | Status |
|                                                                            |                                                                                                    |                                                   |                                                    |                                 |        |

Click "Save" to save the zipped file of your group to the "Downloads" folder on your computer.

Note: The process described for saving the zip file to your computer, as well as the images shown, assume you are using the Windows 7 operating system and the latest version of Internet Explorer. This process may vary slightly if you are using a different operating system or browser.

| Do you want to open or save GROUP-050808-094954-RAA (1).zip (1.69 MB) from myhills.indianhills.edu? | Open | Save 🔻 | Cancel | × |
|----------------------------------------------------------------------------------------------------|------|--------|--------|---|
|                                                                                                    |      |        |        |   |

If you would like to save the file to an area other than your "Downloads" folder, click the dropdown arrow next to "Save," then, click "**Save As**." We recommend saving to your Desktop for easy access. However, we also suggest that you save the file to your personal USB Flash Drive for backup purposes.

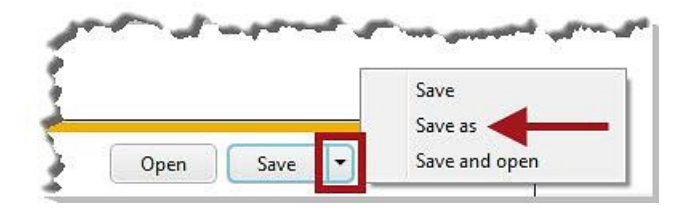

Select the location where you would like to save the file on your computer. Then, click "Save."

| Save As                                                                                                    |                                                                                     | 3 |
|----------------------------------------------------------------------------------------------------|-------------------------------------------------------------------------------------|---|
| 🖉 😔 🗢 🔳 Desktop 🕨                                                                                                    | 👻 🍫 Search Desktop                                                                  | Q |
| Organize 🔻 New folder                                                                                                    | b= <b>→</b> (2                                                                      | ) |
| <ul> <li>✓ Favorites</li> <li>Image: Desktop</li> <li>Downloads</li> <li>Recent Places</li> <li>✓ Ibraries</li> <li>▷ Libraries</li> <li>▷ Documents</li> <li>▷ Music</li> <li>▷ Dictures</li> </ul> | Libraries<br>System Folder<br>Computer<br>System Folder<br>Wetwork<br>System Folder |   |
| Videos                                                                                                    | -                                                                                   |   |
| File name: GROUP-050808-094954-RAA (                                                                                                    | . (1)                                                                               | • |
| Save as type: Compressed (zipped) Folder                                                                                                    |                                                                                     | • |
| ) Hide Folders                                                                                                    | Save Cancel                                                                         | ] |

You now have a zip file of your group to import into the new MyHills.

Now, log in to the *new* MyHills (Blackboard) and enter the organization into which you would like to import. Organizations can be found under the "Community" tab. In the "Organization Management" menu, click "**Packages and Utilities**."

|   | Course Tools             |    |
|---|--------------------------|----|
|   | My Grades                |    |
|   | Send Email               |    |
|   | Help Desk                |    |
|   | COURSE MANAGEMENT        |    |
| e | Control Panel            |    |
| e | Content Collection       | ÷  |
|   | Course Tools             |    |
|   | Evaluation –             |    |
| Ň | Grade Center –           | ÷  |
|   | Users and Groups         |    |
|   | Customization -          | 2  |
| 1 | Packages and Utilities – | 41 |
| ŝ | Help                     | 1  |

In the menu that opens, click "Import Package / View Logs."

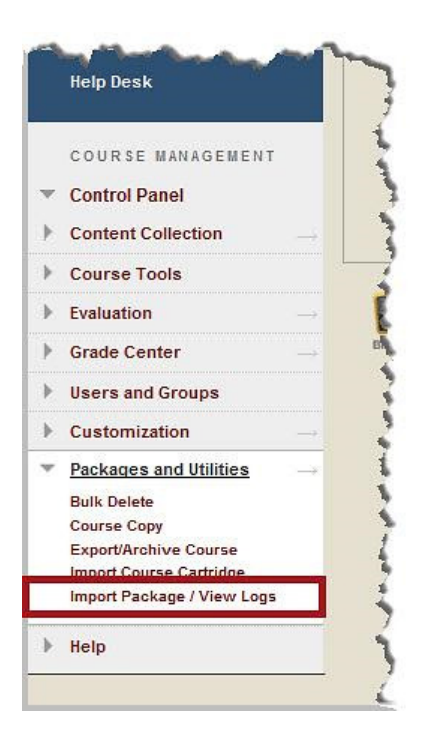

On the "Import Package / View Logs" page, click "Import Package."

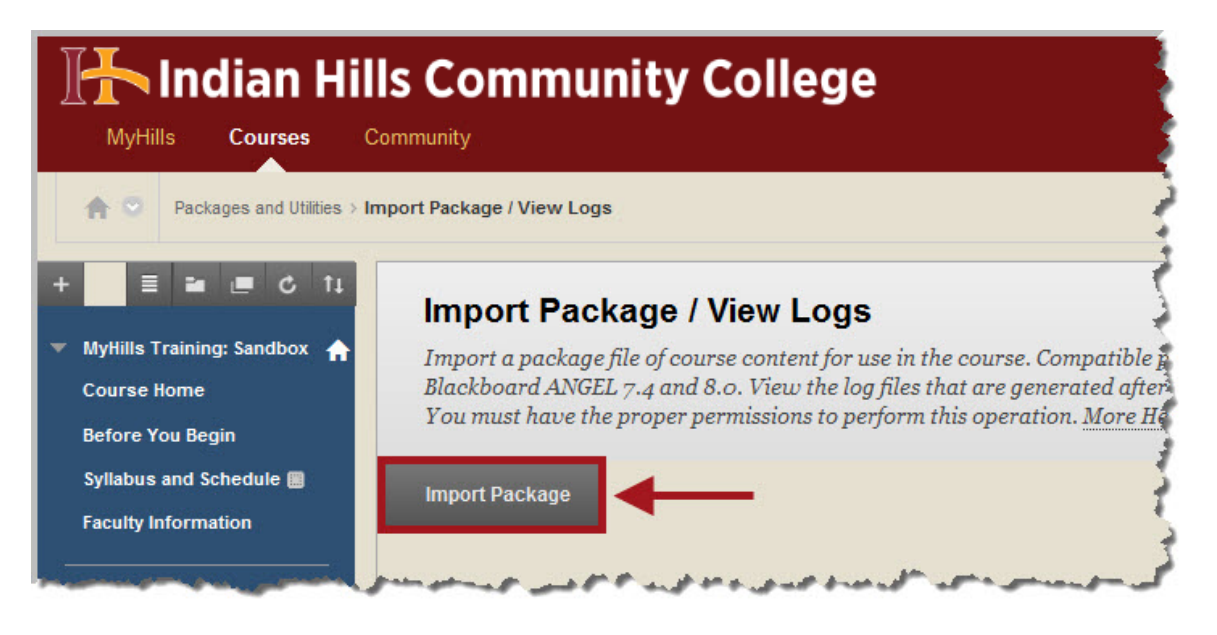

On the "Import Package" page, click "Browse My Computer."

| MyHills Courses C                                                                                                    | IIs Community College                                                                                                    |
|----------------------------------------------------------------------------------------------------|----------------------------------------------------------------------------------------------------|
| Packages and Utilities > In                                                                                                    | nport Package / View Logs > Import Package                                                                                                    |
| <ul> <li>MyHills Training: Sandbox</li> <li>Course Home</li> <li>Before You Begin</li> <li>Syllabus and Schedule</li> <li>Faculty Information</li> </ul> | Import Package<br>An Import package is a .ZIP file of exported Course content. Importing a pac<br>Course. Import packages do not include user enrollments or records, such as                          |
| Learning Units 🗃<br>Assignments 🗃<br>Discussions                                                                                                    | 1. Select Copy Options<br>* Destination Course ID MAS-TRAINING-BB-SANDBOX                                                                                                    |
| Work Groups<br>Course Tools<br>My Grades<br>Send Email<br>Help Pesk                                                                                      | <ul> <li>Select a Package</li> <li>Click Browse to locate the course package:</li> <li>Uploading large packages may take a long time.</li> <li>Select a Package</li> <li>Browse My Computer</li> </ul> |

Select the zip file on your computer. Then, click "Open."

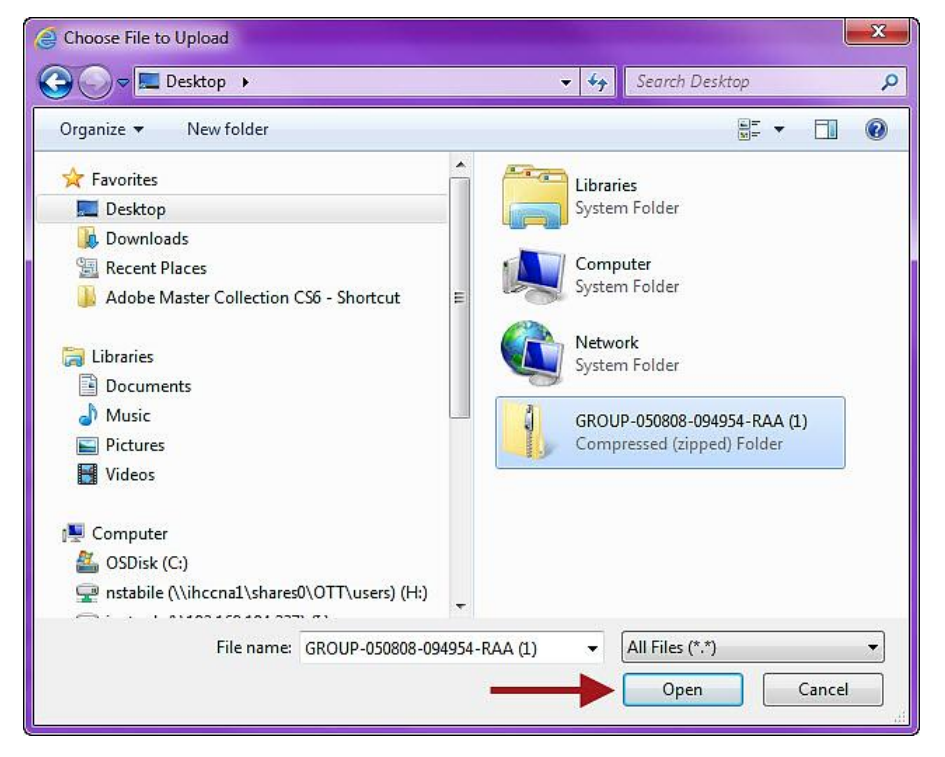

©Indian Hills Community College | www.indianhills.edu | Page 8 of 16

Under "Select Organization Materials," click "Select All."

| Control Panel     Content Collection | 3. Select Course Materials                                        |
|--------------------------------------|-------------------------------------------------------------------|
| Course Tools                         | Select materials to include. To recreate a course from an archive |
| Evaluation                           | Select All Unselect All                                           |
| ▶ Grade Center →                     | Content Areas                                                     |
| Users and Groups                     | Adaptive Release Rules for Content                                |
| Customization                        | Appouncements                                                     |

Then, click "Submit."

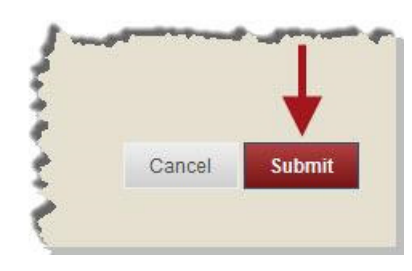

You will be taken back to the "Import Package / View Logs" page where you will see a **gold** "Import..." message and a **green** "Success..." message. You will receive an email in your Indian Hills email account once the import is complete.

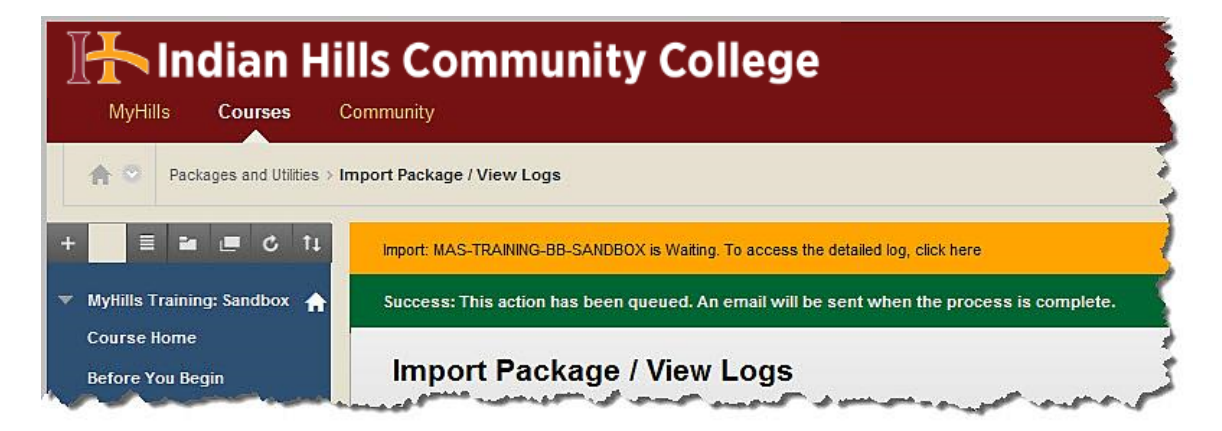

Once the import process is complete, a menu item entitled "Content" will appear in your Organization Menu. This is where all or most of your Organization content will be located. In some instances, there *may* also be an "Information" area added to your Group Menu. This area will contain some group content as well.

| MyHills Courses C                            | Is Community College                                                                |          |
|----------------------------------------------|-------------------------------------------------------------------------------------|----------|
| n 😳 Course Home                              |                                                                                     |          |
| + 🗏 🖬 🔳 C 11                                 | Import: MAS-TRAINING-BB-SANDBOX is Complete. To access the detailed log, click here | 3        |
| ▼ MyHills Training: Sandbox ↑<br>Course Home | Course Home 🗢                                                                       | 1 4 4 1  |
| Before You Begin                             | Add Course Module                                                                   |          |
| Syllabus and Schedule 🖩<br>Content 📲         | ▼ My Announcements                                                                  | \$       |
| Faculty Information                          | No Course Announcements have been posted in the last 7 days.                        | 2<br>tş. |

Click "Content" to see your group content.

| 🚹 Indian Hil                                                         | Is Community College                                                                | 1    |
|----------------------------------------------------------------------|-------------------------------------------------------------------------------------|------|
| MyHills Courses C                                                    | ommunity                                                                            |      |
| n 😳 Course Home                                                      |                                                                                     |      |
| + = = = c 11                                                         | Import: MAS-TRAINING-BB-SANDBOX is Complete. To access the detailed log, click here | 3    |
| <ul> <li>MyHills Training: Sandbox A</li> <li>Course Home</li> </ul> | Course Home 🛇                                                                       |      |
| Before You Begin<br>Information                                      | Add Course Module                                                                   |      |
| Syllabus and Schedule 🏢<br>Content 🚽                                 | The My Announcements                                                                | \$   |
| Faculty Information                                                  | No Course Announcements have been posted in the last 7 days.<br>more announcemen    | its. |

On the "Content" page, you will see a list of content brought over from your group in the old MyHills (ANGEL).

Note: Be sure to check ALL of your group content. It is very likely that you will need to make adjustments/corrections to some content. It is especially important that you check ALL of your tests and quizzes, as questions and/or answers may need to be edited.

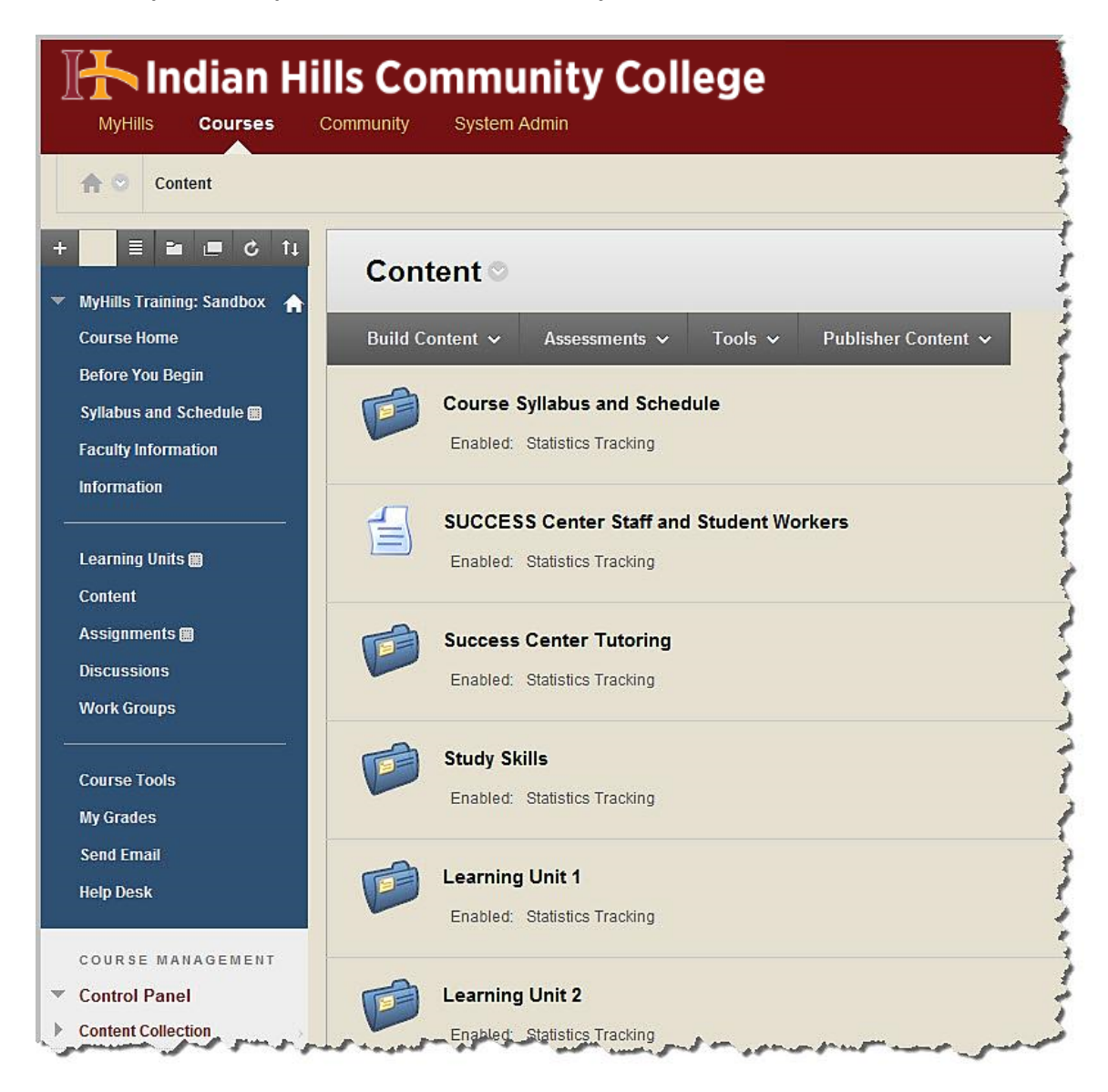

Next, you need to move each content item out of the "Content" folder and into the appropriate new area in the new MyHills menu. Hover over the item you would like to move and click the arrow that appears.

Note: In this example, the "SUCCESS Center Staff and Student Workers" item is being moved.

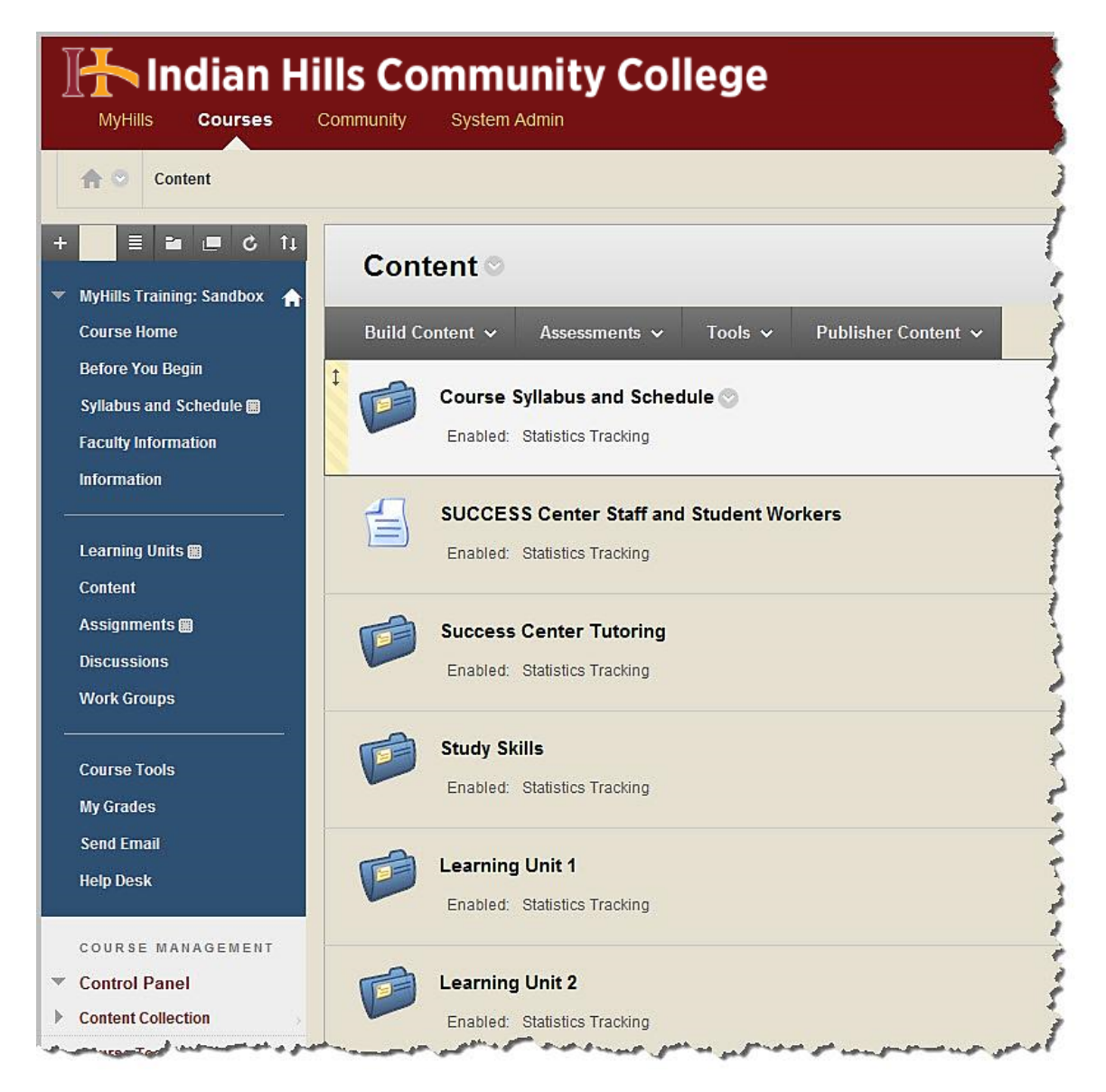

In the sub-menu that appears, select "Move."

Note: If you move a folder to a new location, all of the content contained within the folder will move as well. For example, if you move the "Learning Unit 1" folder to the "Learning Units" area, all of the content contained in the Learning Unit 1 folder will move to the new location and still be contained within the folder. However, you should still work through the content to ensure it is working properly.

| MyHills Courses Co                                                 | Is Community System | unity Coll                                 | ege                                    |                                                  |
|--------------------------------------------------------------------|---------------------|--------------------------------------------|----------------------------------------|--------------------------------------------------|
| n 😋 Content                                                        |                     |                                            |                                        |                                                  |
| + <b>■ ■ ©</b> ↑↓<br>▼ MyHills Training: Sandbox ♠                 | Content ©           |                                            |                                        |                                                  |
| Course Home                                                        | Build Content 🗸     | Assessments 🗸                              | Tools 🗸                                | Publisher Content 🗸                              |
| Before You Begin<br>Syllabus and Schedule 🗃<br>Faculty Information | Course<br>Enabled:  | Syllabus and Schedu<br>Statistics Tracking | l <b>e</b><br>Edit                     | 0                                                |
| Information<br>Learning Units III                                  | SUCCE<br>Enabled:   | SS Center Staff and Statistics Tracking    | Stu<br>Adaptive<br>Adaptive<br>Metadat | a Release Advanced                               |
| Assignments III Discussions West: Course                           | Success<br>Enabled: | s Center Tutoring<br>Statistics Tracking   | Statistic<br>View Sta<br>User Pro      | s Tracking (On/Off)<br>atistics Report<br>ogress |
| Work Groups<br>Course Tools<br>My Grades                           | Enabled:            | <b>kills</b><br>Statistics Tracking        | Copy<br>Move ◄<br>Delete               |                                                  |
| Send Email<br>Help Desk                                            | Learnin<br>Enabled: | g Unit 1<br>Statistics Tracking            |                                        |                                                  |
| COURSE MANAGEMENT<br>Control Panel<br>Content Collection           | Learnin<br>Enabled: | g Unit 2<br>Statistics Tracking            |                                        |                                                  |

| 10                            |                                                     |                                                                                                    |
|-------------------------------|-----------------------------------------------------|----------------------------------------------------------------------------------------------------|
| A Content > Course Sched      | lule > Move                                         |                                                                                                    |
|                               | Move                                                |                                                                                                    |
| MyHills Training: Sandbox   🔒 | Many Content Items, i<br>Moving content delete      | ncluding Links, Web Links, Content Folders, Lea<br>s the content from the original location. More H |
| Before You Begin              |                                                     |                                                                                                    |
| Syllabus and Schedule 🔳       |                                                     |                                                                                                    |
| Content                       |                                                     |                                                                                                    |
| Faculty Information           | 1. Content Informa                                  | tion                                                                                                |
| Learning Units 🏢              | Name                                                | Course Schedule                                                                                     |
| Assignments 🏢                 |                                                     |                                                                                                    |
| Discussions                   | 2. Destination                                      |                                                                                                    |
| Nork Groups                   | Destination Course                                  | MyHills Training: Sandbox                                                                           |
|                               | 14 C 19 S 20 C 19 C 19 C 19 C 19 C 19 C 19 C 19 C 1 |                                                                                                    |

On the "Move" page, click "**Browse**" to find a new destination for the item.

Select the new location in the window that opens.

Note: Since the Group Schedule is the item being moved in this example, the "Syllabus and Schedule" folder is selected.

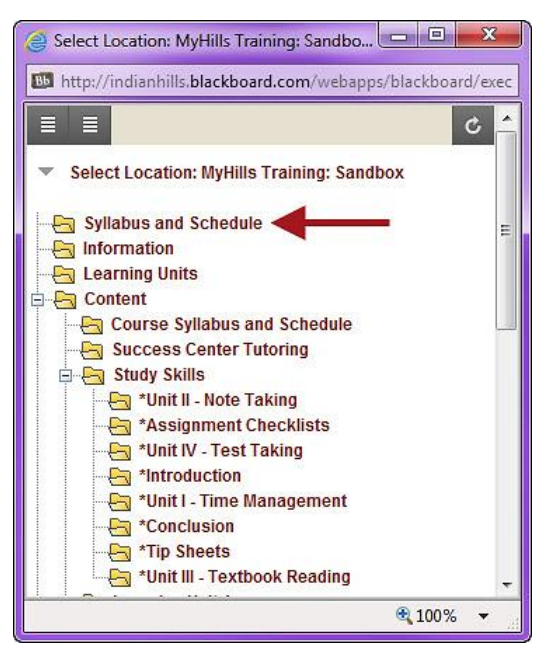

Once you have selected your destination, click "Submit."

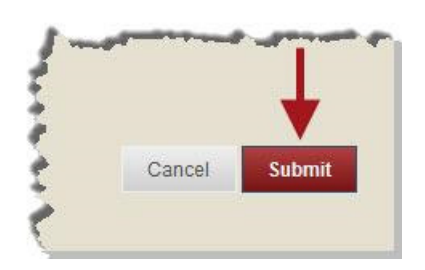

The message "Success: Item moved" will appear in green at the top of the "Content" page.

| MyHills Courses C                                                  | Ils Community College                          |           |
|--------------------------------------------------------------------|------------------------------------------------|-----------|
|                                                                    |                                                |           |
| <ul> <li>MyHills Training: Sandbox</li> <li>Course Home</li> </ul> | Success: Item moved.                           |           |
| Before You Begin<br>Syllabus and Schedule                          | Build Content 🗸 Assessments 🗸 Tools 🗸 Publishe | аг (<br>7 |

Once you have moved ALL of your content to the appropriate areas, you need to delete the "Content" menu item. Click the arrow that appears when you hover over "**Content**."

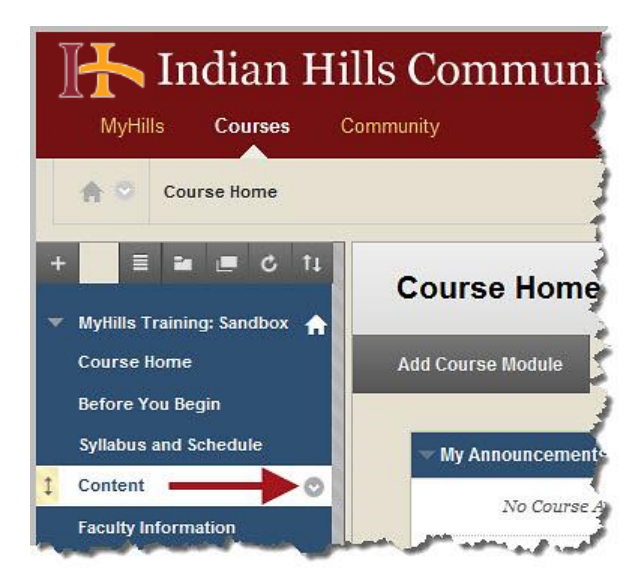

Then, in the sub-menu that appears, click "Delete."

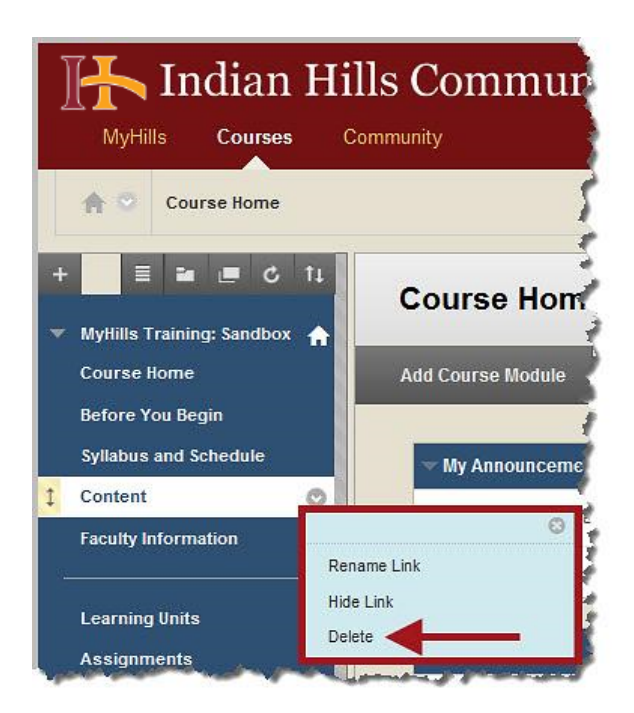

Note: When cleaning up your content from the import, be sure to delete items that have been revised in the new MyHills. For example, the "Writing Assessment," "Orientation," and "Before You Begin" folders no longer apply in the new MyHills, as they have been replaced by new procedures.

Congratulations! You now know how to export a group from the old MyHills and import it into the new MyHills Organization!

Office of Online Learning

Looking for more computer tutorials? Please visit: www.indianhills.edu/tutorials.

For further assistance on this topic or other technical issues, please contact the **IT Help Desk Phone:** (641) 683-5333 | **Email:** <u>helpdesk@indianhills.edu</u> | **Web:** <u>www.indianhills.edu/helpdesk</u>